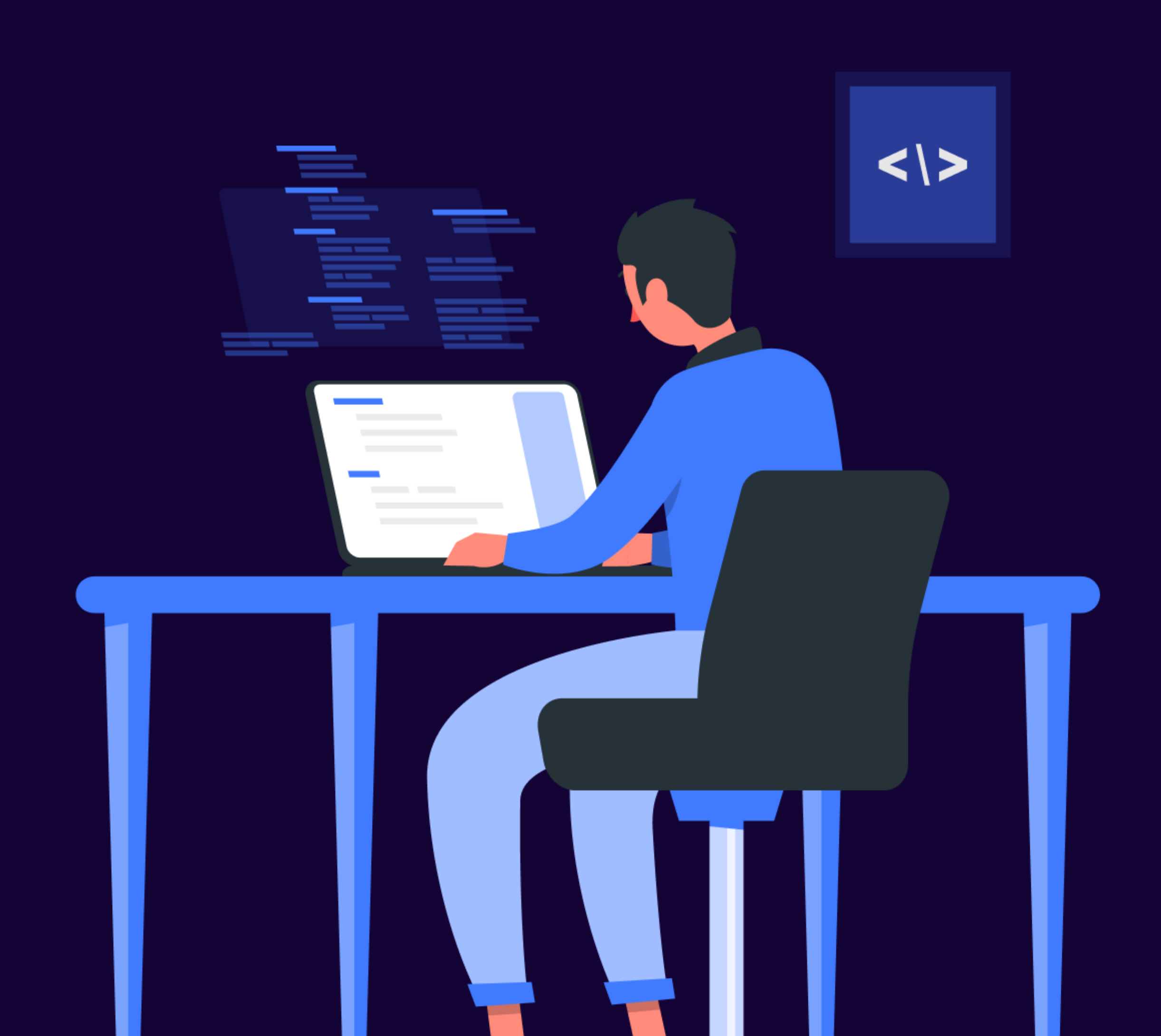

# Follow these step-by-step instructions to build your application on Open Weaver Studio!

STEP 1: Click the below link to access the Open Weaver Studio (https://studio.openweaver.com/). This is the platform on which you will build your application.

# **CLICK HERE!! Open Weaver Studio**

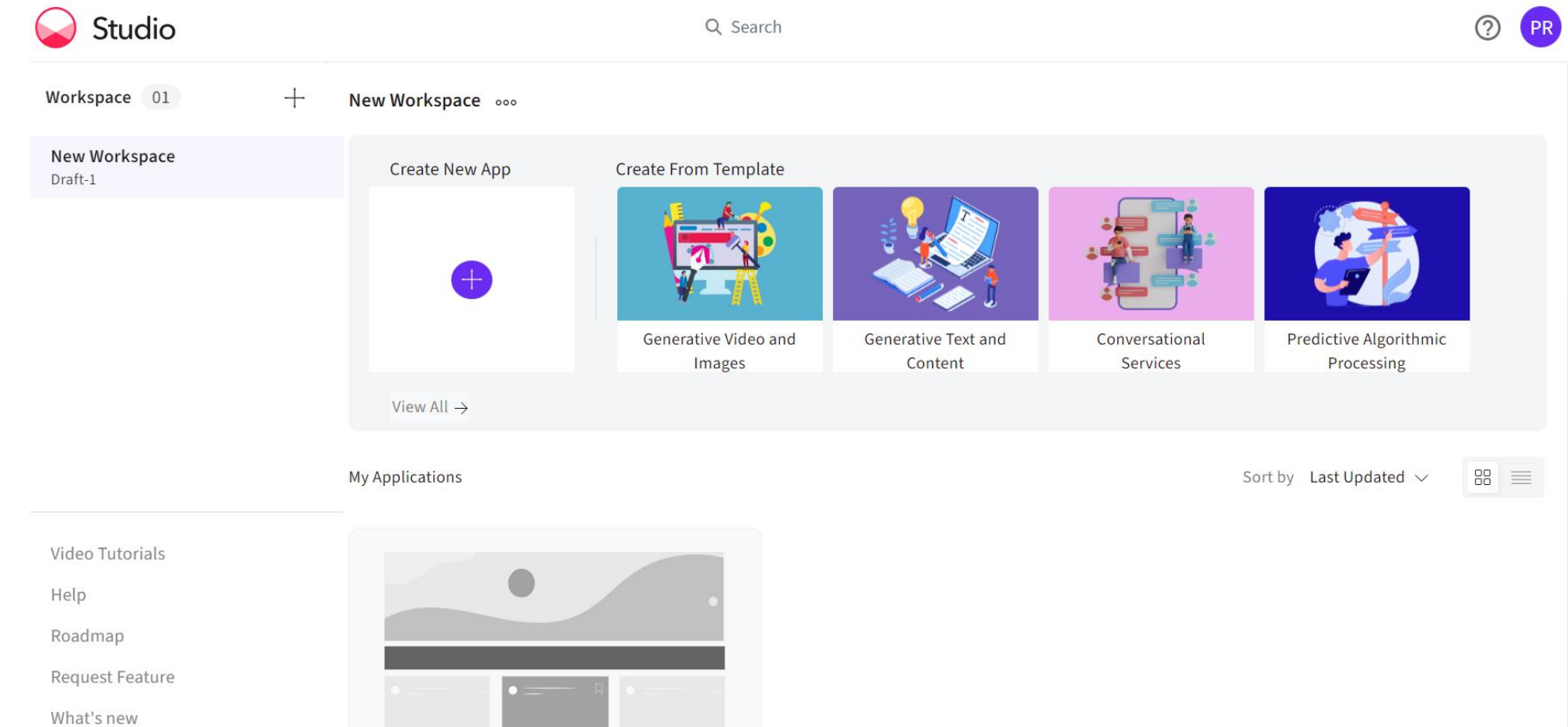

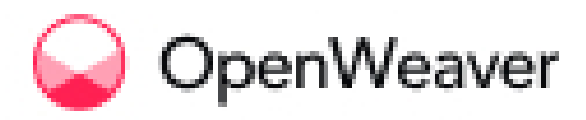

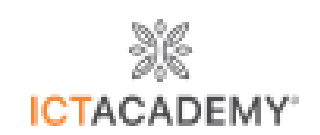

**STEP 2: You will see a login page.** In the login page enter your email address. **Log in using ONLY the email address you used to register for this program. Your attendance in the program will not be recorded if you use a different email address to Log in.** 

| Studio                                                                                                |
|----------------------------------------------------------------------------------------------------|
|                                                                                                    |
| Login to Open Weaver Studio                                                                           |
| Email                                                                                                 |
| Password                                                                                              |
| Forgot Password?                                                                                      |
| Login                                                                                                 |
| By continuing you indicate that you have read and agree to<br>our Terms of service and Privacy policy |

**STEP 3:** As we have already provided your registered email address exclusive access to Open Weaver Studio, you will have to reset your password. To reset your password, click on **Forgot Password**.

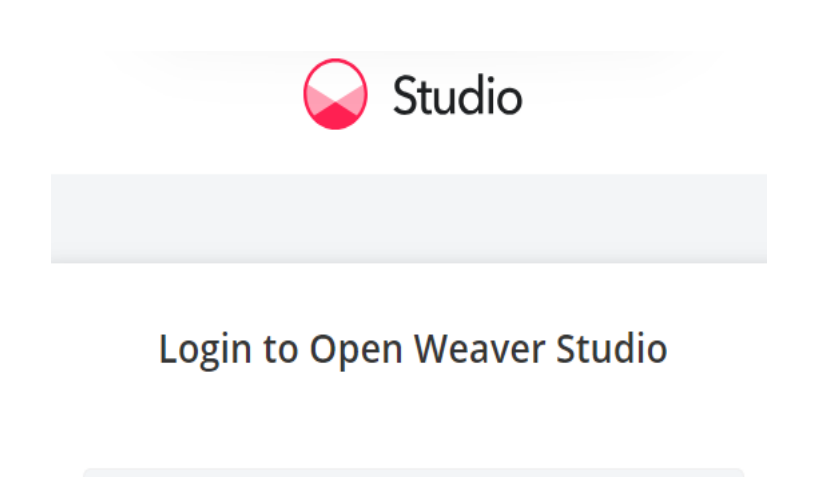

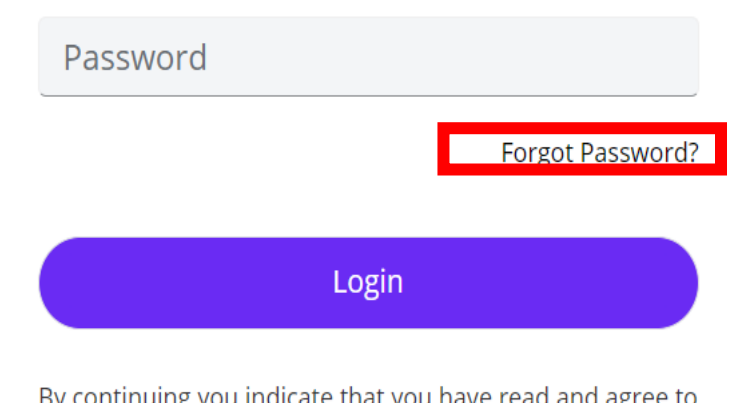

By continuing you indicate that you have read and agree to our Terms of service and Privacy policy

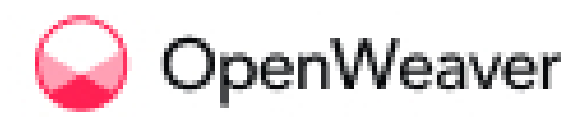

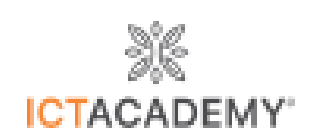

**STEP 4:** Enter your registered email address and click on **'Email Reset Link'.** A password reset link will be sent to your registered email address.

| Studio                                                            |
|-------------------------------------------------------------------|
|                                                                   |
| Forgot Password                                                   |
|                                                                   |
| Email Reset Link                                                  |
| Studio                                                            |
| You should receive an email shortly with<br>further instructions. |
| Login to Open Weaver Studio                                       |
|                                                                   |

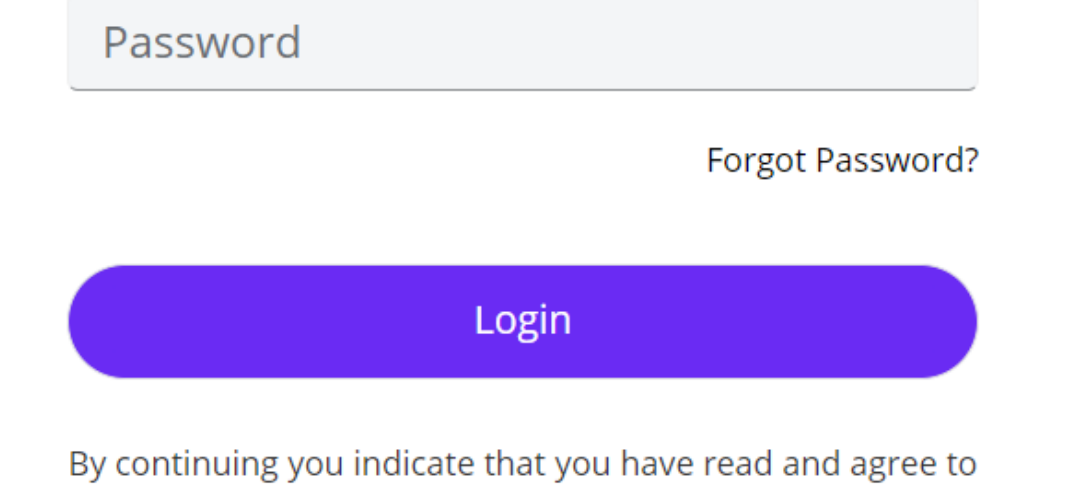

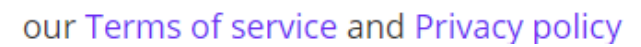

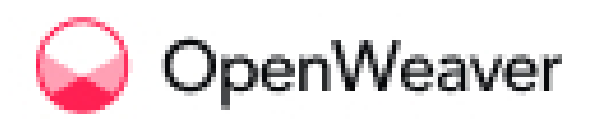

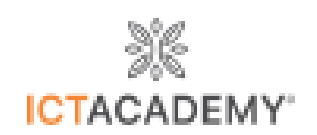

### **STEP 5:** Check your email – you would have received an email from **Open Weaver** with a password reset link. Check your spam/junk folder if you are unable to find the email in your inbox.

| Focused Other                                                                    | By Date 🗸 ↑ | Set a new password for Open Weaver Studio                                                        |
|----------------------------------------------------------------------------------|-------------|--------------------------------------------------------------------------------------------------|
| <ul> <li>Today</li> <li>No Reply</li> <li>Set a new password for Open</li> </ul> | . 14:45     | $\begin{tabular}{ c c c c c } \hline & & & & & & & & & & & & & & & & & & $                       |
| Hello! Click on the link below to                                                |             | Hello!                                                                                           |
| No Reply<br>Set a new password for Open W.<br>Hello: Clob on the link below to   | 10.00       | Click on the link below to get your new password                                                 |
| No Reply<br>Set a new personnel for Open-<br>reduct Club on the lost below to    | -           |                                                                                                  |
| No Reply                                                                         |             | Link to set new password                                                                         |
| But a new password for Open.,<br>Helt: Club on the link below to                 | 10.00       | This link will expire in 1 day                                                                   |
| No Reply<br>Set a new parameter for Open-<br>reduct Club on the link below to    |             | If you did not request this, you can ignore this message and your password will NOT get updated. |
|                                                                                  |             |                                                                                                  |

**STEP 6:** On clicking the link, you will be prompted to **set a new password**. Set a new password with a minimum of 8 characters having a mix of letters and numbers.

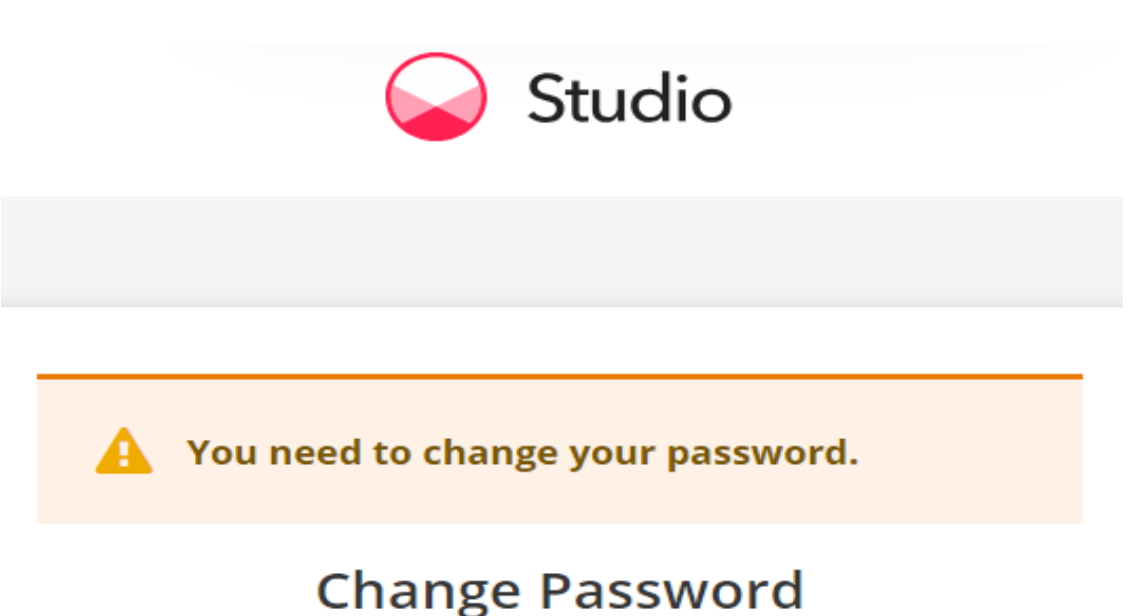

New Password

Atleast 8 characters.
 Mix of letters and numbers

Confirm password

**Change Password** 

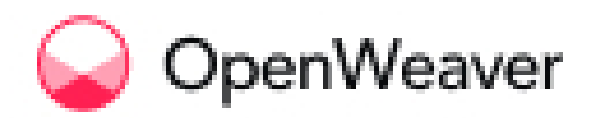

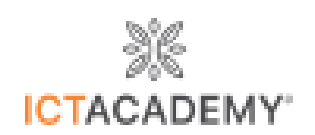

**STEP 7:** Enter and confirm your new password and click on **Update Password**. You should see a message confirming your password has been successfully updated.

| Studio                                                                        |  |  |  |
|-------------------------------------------------------------------------------|--|--|--|
|                                                                               |  |  |  |
|                                                                               |  |  |  |
| A You need to change your password.                                           |  |  |  |
| Change Password                                                               |  |  |  |
| New Password                                                                  |  |  |  |
|                                                                               |  |  |  |
| <ul> <li>Atleast 8 characters.</li> <li>Mix of letters and numbers</li> </ul> |  |  |  |
| Confirm password                                                              |  |  |  |
|                                                                               |  |  |  |
|                                                                               |  |  |  |
| Change Password                                                               |  |  |  |

**STEP 8:** Go ahead and Log in using your registered email address and the new password you just set.

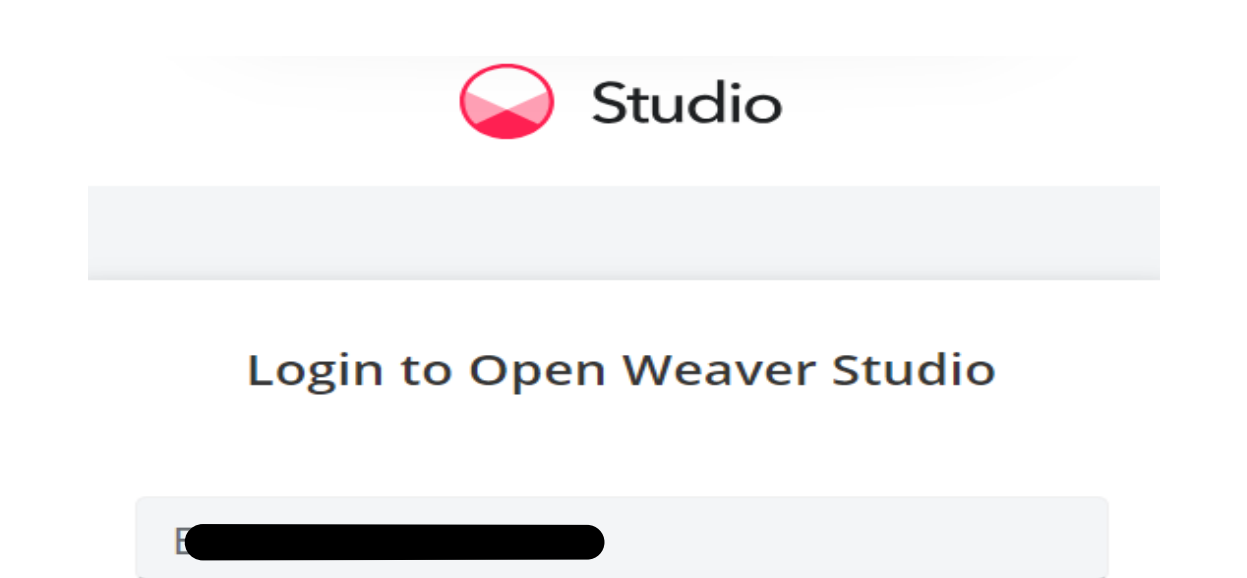

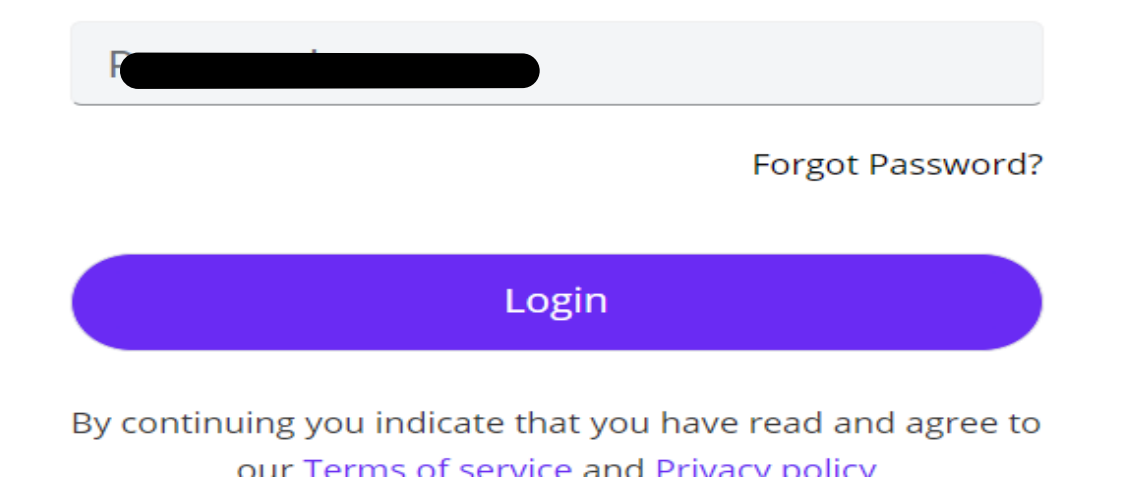

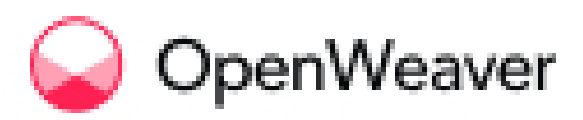

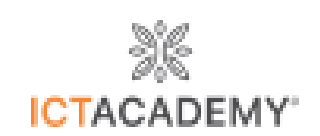

### STEP 9: On logging in, you will have access to Open Weaver Studio!

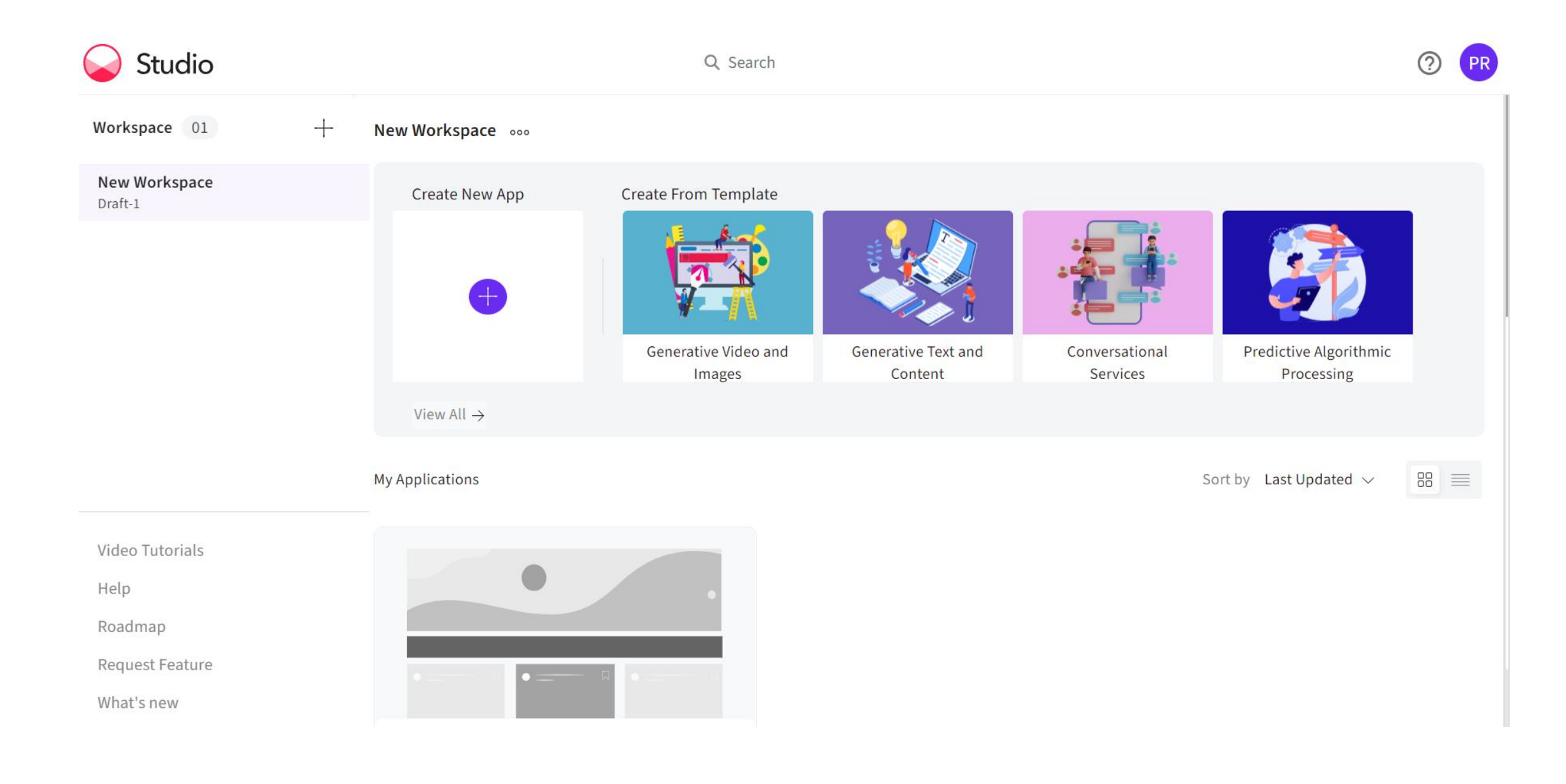

# **STEP 10 : BOOKMARK this page!** Create your own application using **Open Weaver Studio**.

## ALL THE BEST!

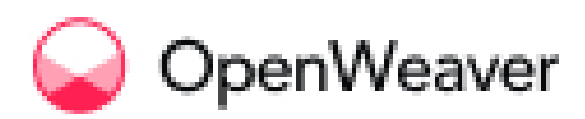

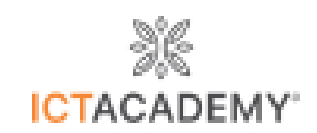